# Portal Policial Guía de Uso

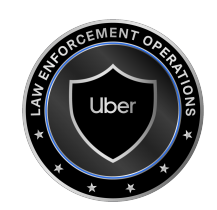

2020

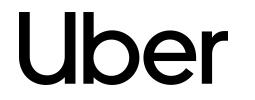

# 01 Realizar un requerimiento 02 Crear una cuenta 03 Explorar tu cuenta 04 Acceder a la respuesta del requerimiento

# Realizar un requerimiento

- 1. Ingrese a lert.uber.com
- 2. Click "Submit a request" (Crear solicitud)

#### Notes

- Navegadores recomendados: Chrome, Safari, Microsoft Edge
- Otros navegadores: Firefox, Internet Explorer IE11
- Funciona en computadoras de escritorio, laptops, tabletas, y celulares!

#### Uber Create a request FAQ Guidelines Help

#### Law Enforcement Response Portal

Provides data to law enforcement and public health officials. This support is available everywhere we operate, 24 hours a day.

Submit a request Sign in

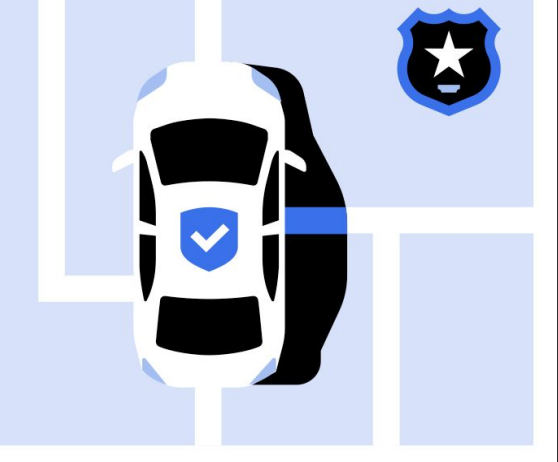

#### Some things have changed!

For more information please review our FAQs and guidelines.

음 Log in

- Certificacion de ser agente; policial o judicial con un requerimiento válido)
- 2. Click "Begin request" (Iniciar solicitud)

#### Notas

- Sin un proceso legal válido, Uber no proveera nuestra informacion (al menos que sea una emergencia).
- Emergencia: Un riesgo inminente de daño físico o muerte.

#### Uber Create a request FAQ Guidelines Help

#### 음 Login

#### Certification requirement

Requests to Uber Technologies, Inc. through this system may be made only by governmental entities.

By submitting a request, you are acknowledging that you are a government official making a request in your official capacity. Information provided by Uber Technologies, Inc. is intended to be used solely for law enforcement purposes and may not be shared with any third parties.

I'm ready to submit my request and have a document of legal process ready.\*

I certify that I am an authorized law enforcement officer or government official.

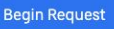

#### Not law enforcement?

 Ingrese su correo oficial (gubernamental) y de click a "Continue".

#### Notes

- Uber SOLO brindará información a autoridades policiales/judiciales con cuentas de correo oficiales (gubernamentales).
- NO utilice correo de Gmail, Hotmail, Yahoo, o cualquier otro correo no gubernamental.
- Su solicitud será rechazada.
- Captcha puede o no solicitarle que resuelva una prueba esto varía y es normal.

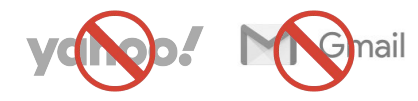

| Uber create              | arequest FAQ Guidelines Help |                                                    |        | 은 Log in |
|--------------------------|------------------------------|----------------------------------------------------|--------|----------|
| *Please enter<br>address | Ub<br>your government email  | <b>er</b> Law Enforcement Su                       | upport |          |
|                          |                              | Back Continue protected by reCAPTCHA Process Terms | 2      |          |
|                          |                              | ( May) Alma                                        |        |          |
|                          |                              |                                                    |        |          |
|                          |                              |                                                    |        |          |
|                          |                              |                                                    | /      |          |

#### 1. Ingrese su información

#### "Your Information"

"First Name" "Last Name" "Country" "Phone Number" Nombre propio Apellido País Número de teléfono

#### "Agency Information"

"Agency"

"State/Province" "Street" "City" "Zip/Postal Code" Agencia policial/judicial (Fiscalía, Procuraduría, Juzgado etc.) Estado/Provincia Calle Ciudad Código postal

|                    | <b>Uber</b> Law Enforcement Support |  |
|--------------------|-------------------------------------|--|
| Your Information   |                                     |  |
| *First Name        |                                     |  |
| *Last Name         |                                     |  |
| *Country           | Select an Option                    |  |
| *Phone Number      |                                     |  |
| Agency Information |                                     |  |
| *Agency            |                                     |  |
| *State/Province    | Select an Option                    |  |
| *Street            |                                     |  |
| *City              |                                     |  |
| *Zip/Postal Code   |                                     |  |

#### Notas

- Todos los campos son obligatorios.
- Debe brindar el número de teléfono **celular** del agente que está llevando la investigación.

1. Seleccione su tipo de solicitud

#### Notas

- Seleccione "Data Request" para subir sus requerimientos de información.
- Seleccione "Preservation Request" para solicitar que Uber guarde Información específica de un usuario/conductor (90 días).

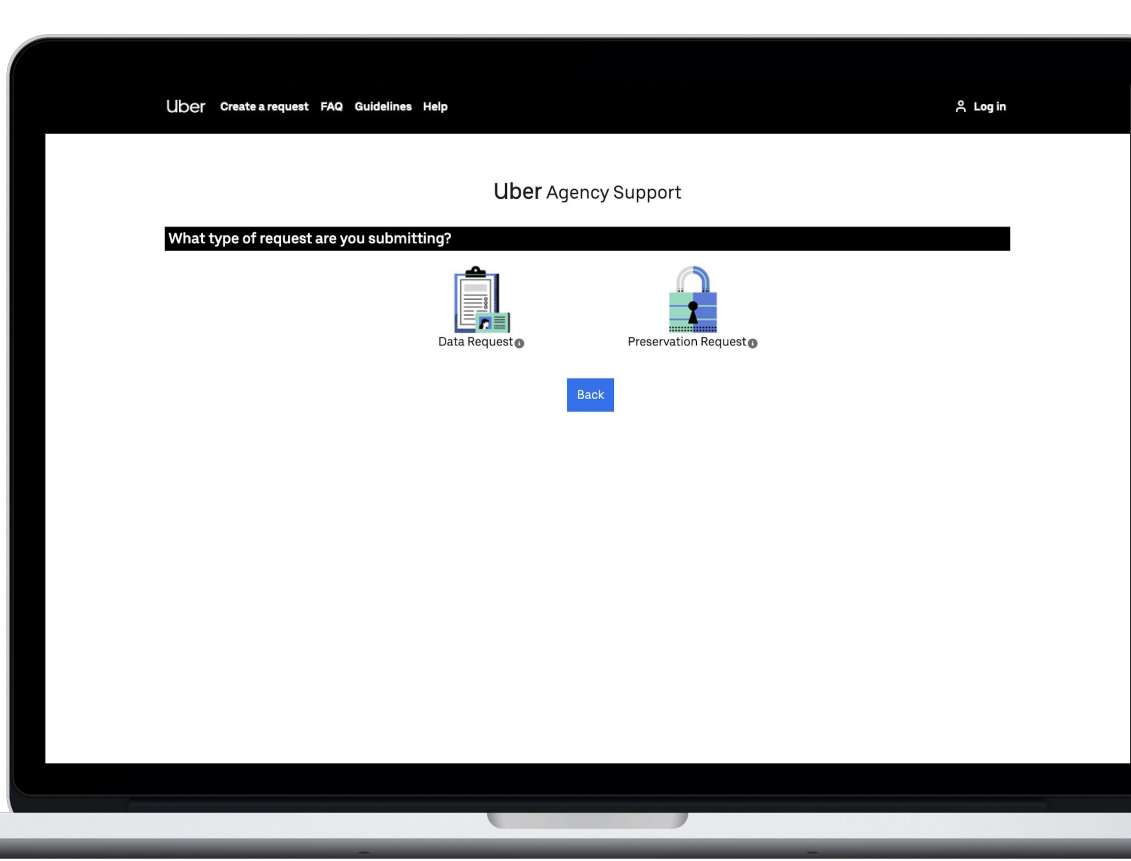

- 1. Describa brevemente lo que está solicitando en "Description"
- 2. Indique si se trata de una emergencia

#### Notas

• Emergencia: Un riesgo inminente de daño físico o muerte.

| Request Information                                                                                                    |                                                                                                    | Step 1/5                      |
|----------------------------------------------------------------------------------------------------|----------------------------------------------------------------------------------------------------|-------------------------------|
| Please provide an overview of                                                                                                    | the investigation and describe in detail the information you are requesting.                                                                                                    |                               |
| *Description                                                                                                    | Enter Description here                                                                                                    |                               |
|                                                                                                    |                                                                                                    |                               |
|                                                                                                    |                                                                                                    |                               |
|                                                                                                    |                                                                                                    |                               |
| Is this an Emergency?                                                                                                    |                                                                                                    |                               |
| Is this an Emergency?<br>* Is the matter you are investig                                                                                                    | gating an emergency involving danger of death or serious physical injury?                                                                                                    |                               |
| Is this an Emergency?<br>* Is the matter you are investig<br>• Yes<br>No                                                                                                  | gating an emergency involving danger of death or serious physical injury?                                                                                                    |                               |
| Is this an Emergency?<br>*Is the matter you are investig<br>• Yes<br>No<br>*Please describe in detail the<br>requesting.                                                  | gating an emergency involving danger of death or serious physical injury?<br>nature of the imminent threat of death or serious physical injury, and provide specific                                                                                      | e details on the data you are |
| Is this an Emergency?<br>*Is the matter you are investion<br>• Yes<br>No<br>*Please describe in detail the<br>requesting.<br>Enter details                                | gating an emergency involving danger of death or serious physical injury?<br>nature of the imminent threat of death or serious physical injury, and provide specific                                                                                      | : details on the data you are |
| Is this an Emergency?<br>* Is the matter you are investig<br>• Yes<br>No<br>* Please describe in detail the<br>requesting.<br>Enter details                               | gating an emergency involving danger of death or serious physical injury?<br>nature of the imminent threat of death or serious physical injury, and provide specific                                                                                      | : details on the data you are |
| Is this an Emergency?<br>*Is the matter you are investig<br>• Yes<br>No<br>*Please describe in detail the<br>requesting.<br>Enter details                                 | gating an emergency involving danger of death or serious physical injury?<br>nature of the imminent threat of death or serious physical injury, and provide specific                                                                                      | : details on the data you are |
| Is this an Emergency?<br>*Is the matter you are investig<br>• Yes<br>No<br>*Please describe in detail the<br>requesting.<br>Enter details<br>Based on your description,   | gating an emergency involving danger of death or serious physical injury?<br>nature of the imminent threat of death or serious physical injury, and provide specific<br>Uber will review your request and determine whether it qualifies as an Emergency. | : details on the data you are |
| Is this an Emergency?<br>*Is the matter you are investig<br>• Yes<br>• No<br>*Please describe in detail the<br>requesting.<br>Enter details<br>Based on your description, | gating an emergency involving danger of death or serious physical injury?<br>nature of the imminent threat of death or serious physical injury, and provide specific<br>Uber will review your request and determine whether it qualifies as an Emergency. | : details on the data you are |

1. "Legal Process Information" -

Señala si tienes un proceso legal válido (oficio, orden judicial, instrucción de fiscal, número de expediente)

 "Timelines" — Brinde rangos de periodo requerido (opcional)

> "Requested Records Beginning" "Requested Records Ending"

Hora inicial Hora final

3. Siga cualquier otra instrucción

#### Notes

- Legal process is required for non-emergencies, except for DNE inquiries.
- For Emergencies, you may be allowed to submit a request without a legal process document.

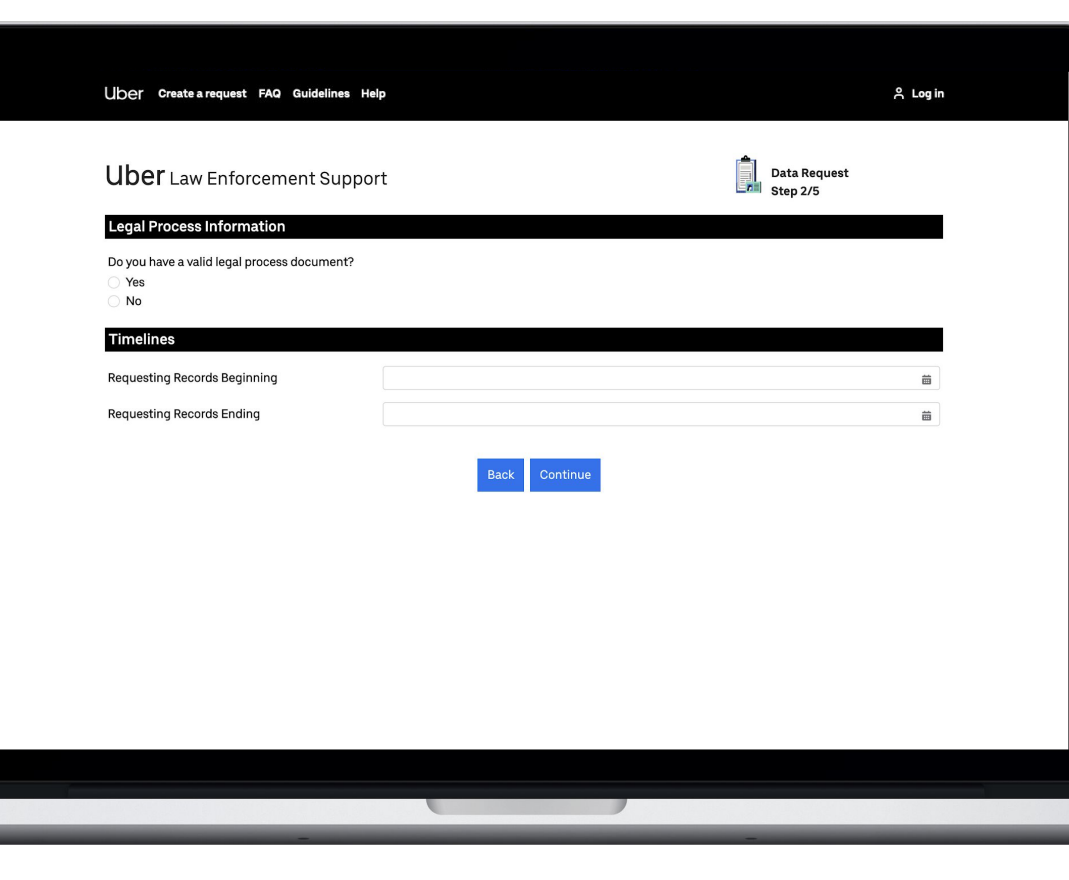

- Especificar si se cuenta con proceso legal válido (número de expediente) en el apartado "Legal Process Information"
- 2. En caso de ser necesario, de click en "Upload files" para subir su proceso legal (oficio).
  - Seleccione un documento de su escritorio\*
  - Cuando termine de click en "Done"
  - Su documento aparecerá aquí.
  - De click al icono de basura si necesita borrarlo.
- 3. Elija "Request" en el tipo de proceso legal en "Type of Legal Process"
- 4. "Timelines", igual que en la diapositiva anterior

\*Este proceso varía dependiendo de su sistema operativo, navegador y dispositivo.

| Uber Create a request FAQ Guidelines H                                                  | elp              | 음 Log in                 |
|-----------------------------------------------------------------------------------------|------------------|--------------------------|
| Uber Law Enforcement Suppo                                                              | prt              | Data Request<br>Step 2/5 |
| Legal Process Information<br>Do you have a valid legal process document?<br>• Yes<br>No |                  |                          |
|                                                                                         |                  |                          |
| Files<br>SearchWarrant.png 💼                                                            |                  |                          |
| *Type of Legal Process                                                                  | Select an Option | v                        |
| Timelines                                                                               |                  |                          |
| Requesting Records Beginning                                                            |                  | ä                        |
| Requesting Records Ending                                                               |                  | Ë                        |
|                                                                                         | Back Continue    |                          |
|                                                                                         |                  |                          |

### Paso 9a

- Responda las siguientes preguntas: "En su investigación están involucrados..."
  - "A minor or vulnerable person?" "A fatality?" "Sexual assault?" "Terrorism?"
- ¿Menores o personas vulnerables? ¿Una fatalidad? ¿Asalto sexual? ¿Terrorismo?

| Uber Law Enforcement Su                                                       | oport          | Data Request |
|-------------------------------------------------------------------------------|----------------|--------------|
| Questions                                                                     |                | Step 3/5     |
| Does the incident you are investigating ir                                    | volve:         |              |
| *A minor or vulnerable person?                                                | Yes No         |              |
| *A fatality?                                                                  | Ves<br>No      |              |
| *Sexual assault?                                                              | Ves<br>No      |              |
| * Terrorism?                                                                  | ◯ Yes<br>◯ No  |              |
| Nature of Incident                                                            |                |              |
| What is the nature of the incident you are<br>At least one value is required. | investigating? |              |
| Abduction                                                                     |                |              |
| Driving Under the Influence                                                   |                |              |

### Paso 9b

 Defina el delito que está investigando en "Nature or Incident"\*

> "Abduction" "Driving Under the Influence" "Narcotics Trafficking" "Food Related"

"Fraud" "Fugitive" "Human Trafficking" "Illegal Labor" Secuestro Manejar bajo la influencia de alcohol y/o drogas Tráfico de sustancias ilícitas Relacionado con alimento (Uber Eats) Fraude Fugitivo Trata de Personas Labor ilegal

\*Al menos un valor es requerido

| Uber Create a request FAQ Guidel                                             | res Help                         | <u>ዳ</u>                 |
|------------------------------------------------------------------------------|----------------------------------|--------------------------|
| <b>Uber</b> Law Enforcement Su                                               | oport                            | Data Request<br>Step 3/5 |
| Questions                                                                    |                                  |                          |
| Does the incident you are investigating i                                    | volve:                           |                          |
| *A minor or vulnerable person?                                               | <ul><li>Yes</li><li>No</li></ul> |                          |
| *A fatality?                                                                 | <ul><li>Yes</li><li>No</li></ul> |                          |
| *Sexual assault?                                                             | <ul><li>Yes</li><li>No</li></ul> |                          |
| * Terrorism?                                                                 | <ul><li>Yes</li><li>No</li></ul> |                          |
| Nature of Incident                                                           |                                  |                          |
| What is the nature of the incident you an<br>At least one value is required. | investigating?                   |                          |
| Abduction                                                                    |                                  |                          |
| Driving Under the Influence                                                  |                                  |                          |
| Food Related                                                                 |                                  |                          |
| Fraud                                                                        |                                  |                          |
| Fugitive                                                                     |                                  |                          |
| Human Trafficking                                                            |                                  |                          |
| Illegal Labor                                                                |                                  |                          |
| Mieeing Person                                                               |                                  |                          |

### Paso 9c

- Defina el delito que está investigando en "Nature or Incident"\* – continuado
  - "Missing Person" "Physical Altercation" "Road Traffic Incident" "Sexual Misconduct" "Robbery" "Theft" "Verbal Assault" "Weapons Possession" "Other"
- Persona desaparecida Altercado físico Incidente en la vía Conducta Sexual inapropiada Robo Hurto Abuso verbal Portación/porte de armas Otro
- 2. Proporcione fecha del incidente

| Uber Law Enforcement Su                                                       | pport                            | Data Request<br>Step 3/5 |
|-------------------------------------------------------------------------------|----------------------------------|--------------------------|
| Questions                                                                     |                                  |                          |
| Does the incident you are investigating in                                    | volve:                           |                          |
| *A minor or vulnerable person?                                                | <ul><li>Yes</li><li>No</li></ul> |                          |
| *A fatality?                                                                  | <ul><li>Yes</li><li>No</li></ul> |                          |
| *Sexual assault?                                                              | Ves<br>No                        |                          |
| * Terrorism?                                                                  | Ves No                           |                          |
| Nature of Incident                                                            |                                  |                          |
| What is the nature of the incident you are<br>At least one value is required. | investigating?                   |                          |
| Abduction Driving Under the Influence Narcotics Trafficking                   |                                  |                          |
| Food Related                                                                  |                                  |                          |

\*Al menos un valor es requerido

- 1. Cuando sea necesario...
  - a. Click "Add Person"
     para añadir más personas
     de las cuales requiere
     información
  - b. Click "Add Trip" para añadir un viaje
  - c. Click "Add Vehicle" para añadir un vehículo

| Uber Law Enforcement Support                                                                                                    | Di<br>St                                                | ata Request<br>ep 4/5 |
|----------------------------------------------------------------------------------------------------|---------------------------------------------------------|-----------------------|
| Subject Identification                                                                                                    |                                                         |                       |
| Uber retains the discretion to take action on any person using its platform w<br>their information is being requested by law enforcement. | ho represents a safety risk. It is Uber's policy to the | notify platform users |
| Add Person                                                                                                    |                                                         |                       |
| People                                                                                                    |                                                         |                       |
| Add Trip                                                                                                    |                                                         |                       |
| Trips                                                                                                    |                                                         |                       |
| Add Vehicle                                                                                                    |                                                         |                       |
| S Vehicles                                                                                                    |                                                         |                       |

Uber's policy is to notify riders and driver-partners of law enforcement requests for their information before disclosure, whenever possible, with exceptions for emergencies, exigent requests, when we have a good faith belief that notice would be counterproductive or would create a risk to safety, or when we are prohibited from doing so by law (i.e., by statutory prohibition or court order). Law enforcement officials seeking non-disclosure of legal requests should provide relevant details concerning their investigation so that we may determine whether the request falls into one of these exceptions. In all other circumstances, law enforcement must obtain a non-disclosure order. If Uber receives a request for disclosure that is not governed by existing

#### Notas

 Estos rubros son en referencia a personas, viajes o vehículos para los cuales está solicitando información.

### Paso 10a

#### Anadir Persona Investigada

1. Agregar la información relevante:

#### "Person's Role"

"Suspect" "Victim" "Witness"

"Person of Interest"

#### "Business Unit"

"Rides"

"Eats"

"Jump"

"Unknown"

#### "Relationship"

"Uber Rider" "Uber Driver" "Unknown"

#### Rol de la persona Sospechoso Víctima Testigo Persona de interés Unidad de Negocio/Producto Viajes Eats (entrega de alimentos) Jump (bicicletas/monopatines) Desconocido Relación Pasajero Conductor Desconocido

| Uber Law Enforceme                                                                                                    |                           | Add Person       | Data Request<br>Step 4/5                                                                      |
|----------------------------------------------------------------------------------------------------|---------------------------|------------------|-----------------------------------------------------------------------------------------------|
| Subject Identification                                                                                                    |                           |                  |                                                                                               |
|                                                                                                    | Person's Informatio       | n                | to notify platform users when                                                                 |
|                                                                                                    | Person's Role             |                  | 2 L                                                                                           |
| Add Person                                                                                                    | Select an Option          |                  | •                                                                                             |
| Add Ferson                                                                                                    | Business Unit             |                  | _                                                                                             |
|                                                                                                    | Select an Option          |                  | •                                                                                             |
|                                                                                                    | Relationship              |                  |                                                                                               |
|                                                                                                    | Select an Option          |                  | •                                                                                             |
|                                                                                                    |                           |                  |                                                                                               |
|                                                                                                    | Person Detail             |                  |                                                                                               |
|                                                                                                    | First Name                |                  |                                                                                               |
|                                                                                                    |                           |                  |                                                                                               |
|                                                                                                    | Last Name                 |                  |                                                                                               |
|                                                                                                    | Email                     |                  |                                                                                               |
| NI-ALC-ALC-                                                                                                    | Phone Number              |                  |                                                                                               |
| Nouncation                                                                                                    | Those Humber              |                  |                                                                                               |
|                                                                                                    | Indentification Type      | Select an Option | ▼ est.                                                                                        |
| This section allows you to reque                                                                                                    |                           |                  |                                                                                               |
| This section allows you to reques                                                                                                    | Indentification           |                  | vhenever possible, with                                                                       |
| This section allows you to reques<br>Uber's policy is to notify riders ar<br>exceptions for emergencies, exic                                                                         | Indentification<br>Number |                  | vhenever possible, with<br>or would create a risk to safety,                                  |
| This section allows you to request<br>Uber's policy is to notify riders ar<br>exceptions for emergencies, exic<br>or when we are prohibited from o<br>requests should mavide relevant | Indentification<br>Number |                  | vhenever possible, with<br>or would create a risk to safety,<br>eking non-disclosure of legal |

### Paso 10a

#### Anadir Persona Investigada

- 1. Agregar la información relevante:
  - "First Name" "Last Name" "Email" "Phone Number" "Identification Type" "Driver's Licence" "Driver's Permit" CPF CINC "National ID" "Other" "Identification Number"

Primer nombre Apellido Correo electrónico Número telefónico Tipo de identificación Licencia de conducir Permiso de conducir Sólo para Brazil) (No aplica para América Latina) Identificación oficial Otro Número de identificación

|                                                                                                    |                                                   |                  |          | Data Damast                                                                                                    |
|----------------------------------------------------------------------------------------------------|---------------------------------------------------|------------------|----------|----------------------------------------------------------------------------------------------------|
| UDEI Law Enforceme                                                                                                    |                                                   | Add Person       |          | Step 4/5                                                                                                    |
| Subject Identification                                                                                                    |                                                   |                  |          |                                                                                                    |
| Uber retains the discretion to tak                                                                                                    | Person's Information                              | n                |          |                                                                                                    |
|                                                                                                    | Person's Role                                     |                  |          |                                                                                                    |
| Add Person                                                                                                    | Select an Option                                  |                  | •        |                                                                                                    |
| Addition                                                                                                    | Business Unit                                     |                  |          |                                                                                                    |
|                                                                                                    | Select an Option                                  |                  | •        |                                                                                                    |
|                                                                                                    | Relationship                                      |                  |          |                                                                                                    |
|                                                                                                    | Select an Option                                  |                  | •        |                                                                                                    |
|                                                                                                    |                                                   |                  |          |                                                                                                    |
|                                                                                                    | Person Detail                                     |                  |          |                                                                                                    |
|                                                                                                    | First Name                                        |                  |          |                                                                                                    |
|                                                                                                    | Lasthiana                                         |                  |          |                                                                                                    |
|                                                                                                    | Last Name                                         |                  |          |                                                                                                    |
|                                                                                                    | Email                                             |                  |          |                                                                                                    |
|                                                                                                    | Dhana Numhar                                      |                  |          |                                                                                                    |
| Notification                                                                                                    | Phone Number                                      |                  |          |                                                                                                    |
| Notification                                                                                                    | Phone Number                                      | Orlant on Ontion |          |                                                                                                    |
| Notification<br>This section allows you to reques                                                                                                    | Indentification Type                              | Select an Option | <b>•</b> |                                                                                                    |
| Notification<br>This section allows you to reques<br>Uber's policy is to notify riders at                                                                                                    | Indentification Type                              | Select an Option | • • •    | st.<br>henever possible, with                                                                                                    |
| Notification<br>This section allows you to reques<br>Uber's policy is to notify riders an<br>exceptions for emergencies, exic<br>or when we are prohibited from                                        | Indentification Type<br>Indentification<br>Number | Select an Option | <b>•</b> | st.<br>henever possible, with<br>or would create a risk to safety,<br>eking non-disclosure of legal                                   |
| Notification<br>This section allows you to requer<br>Uber's policy is to notify riders ar<br>exceptions for emergencies, exic<br>or when we are prohibited from or<br>requests should provide relevant | Indentification Type<br>Indentification<br>Number | Select an Option |          | st.<br>henever possible, with<br>r would create a risk to safety,<br>eking non-disclosure of legal<br>Is into one of these exception: |

### Paso 10a

#### Anadir Persona Investigada

1. Dar click en "Save Person" para guardar la persona

#### Notes

- Es importante que Uber sepa el rol de la persona investigada para evaluar si existe un riesgo potencial en la plataforma.
- Si brinda información bancaria, por favor proporcione:
  - Número completo (mínimo los primeros 6 y últimos 4, rellenando el resto con 0s)
  - Fecha de vencimiento
  - Fechas y montos de las últimas transacciones

| Uber Law Enforceme                                                     |                      | Add Person       | <u></u>           | Data Request<br>Step 4/5                                            |
|------------------------------------------------------------------------|----------------------|------------------|-------------------|---------------------------------------------------------------------|
| Subject Identification                                                 |                      |                  |                   |                                                                     |
|                                                                        | Person's Informatio  | n                |                   |                                                                     |
| their information is being reques                                      | Person's Pole        |                  |                   | to notify platform users when                                       |
| _                                                                      | Select an Option     |                  |                   |                                                                     |
| Add Person                                                             | Business Unit        |                  |                   |                                                                     |
| Paopla                                                                 | Select an Option     |                  | •                 |                                                                     |
|                                                                        | Relationship         |                  |                   |                                                                     |
| Add Trip                                                               | Select an Option     |                  | •                 |                                                                     |
| Add mp                                                                 |                      |                  |                   |                                                                     |
| Trips                                                                  | Person Detail        |                  |                   |                                                                     |
|                                                                        | First Name           |                  |                   |                                                                     |
| Add Vehicle                                                            | - not reality        |                  |                   |                                                                     |
|                                                                        | Last Name            |                  |                   |                                                                     |
| Vehicles                                                               | Email                |                  |                   |                                                                     |
|                                                                        | Dhone Niverhor       |                  |                   |                                                                     |
| Notification                                                           | Phone Number         |                  |                   |                                                                     |
| This section allows you to reque:                                      | Indentification Type | Select an Option | *                 | est.                                                                |
| Uber's policy is to notify riders ar                                   | Indentification      |                  |                   | vhenever possible, with                                             |
| exceptions for emergencies, exig                                       | Number               |                  |                   | or would create a risk to safety,                                   |
| or when we are prohibited from r                                       |                      |                  |                   | Reking non-disclosure of legal<br>alls into one of these exceptions |
| requests should provide relevant                                       |                      |                  |                   | ina inte arte ar intere ana aprilare.                               |
| requests should provide relevant<br>In all other circumstances, law er |                      | C                | ancel Save Person | that is not governed by existing                                    |

### Paso 10b

#### Agregar Viaje

- 1. Agregar la información relevante:
  - "Trip Date" "Trip Time" "Select an Option" "Trip Start Location" "Trip End Location" "Trip Ids" "Trip Type of Vehicle" "Trip Other Info"

Agregar fecha Agregar hora Seleccione una opción Ubicación de inicio del viaje Ubicación final del viaje Identificación del viaje Tipo de vehículo Otra información

2. Dar click en "Save Trip" para guardar el viaje

| Uber Law Enforceme                                                                                                    | nt Support             |                    |                               | Data Request<br>Step 4/5                                                                                                |
|----------------------------------------------------------------------------------------------------|------------------------|--------------------|-------------------------------|----------------------------------------------------------------------------------------------------|
| Subject Identification                                                                                                    |                        | Add Trip           | to                            |                                                                                                    |
|                                                                                                    | Trip Info              |                    |                               |                                                                                                    |
|                                                                                                    | Trip Date<br>Trip Time | Select an Option   | ₩<br>▼                        |                                                                                                    |
| Add Trip                                                                                                    | Trip Start Location    |                    |                               |                                                                                                    |
|                                                                                                    | Trip End Location      |                    |                               |                                                                                                    |
|                                                                                                    | Trip Type of Vehicle   |                    |                               |                                                                                                    |
|                                                                                                    | Trip Other Info        | Enter details here |                               |                                                                                                    |
| Notification                                                                                                    |                        |                    |                               |                                                                                                    |
| This section allows you to reques                                                                                                    |                        |                    | ist                           |                                                                                                    |
| Uber's policy is to notify riders ar<br>exceptions for emergencies, exig<br>or when we are prohibited from or<br>requests should provide relevant |                        | Ca                 | vh<br>or<br>ncel Save Trip ae | enever possible, with<br>would create a risk to safety<br>king non-disclosure of legal<br>s into one of these excentior |

### Paso 10c

#### Agregar vehículo

1. Agregar la información relevante:

"Vehicle Make" "Vehicle Model" "Vehicle License Plate" Marca del vehículo Modelo del vehículo Placa/Patente del vehículo

2. Dar click en "Save Vehicle" para guardar el vehículo

| Uber Law Enford                 | ement Support                                    | Data Request<br>Step 4/5                                             |
|---------------------------------|--------------------------------------------------|----------------------------------------------------------------------|
| Subject Identificatio           | n                                                |                                                                      |
|                                 |                                                  | its a safety risk. It is Uber's policy to notify platform users wher |
|                                 |                                                  |                                                                      |
|                                 |                                                  | ^                                                                    |
|                                 | Add Vehicle                                      |                                                                      |
|                                 | Vehicle Information                              |                                                                      |
|                                 |                                                  |                                                                      |
|                                 | Vehicle Make                                     |                                                                      |
| Trips                           | Vehicle Make                                     |                                                                      |
| Add Irip Trips Add Vehicle      | Vehicle Make Vehicle Model Vehicle License Plate |                                                                      |
| Add Inp<br>Trips<br>Add Vehicle | Vehicle Make Vehicle Model Vehicle License Plate |                                                                      |

User's policy is to notify riders and driver-partners of law enforcement requests for their information before disclosure, whenever possible, with exceptions for emergencies, exigent requests, when we have a good faith belief that notice would be counterproductive or would create a risk to safety, try when we are prohibited from doing so by law (e.e., by statutory prohibition or court order). Law enforcement officials seeking non-disclosure of legal equests should provide relevant details concerning their investigation so that we may determine whether the request falls into one of these exceptions. In all other circumstances, law enforcement must obtain a non-disclosure order. If Uber receives a request for disclosure that is not governed by existing any or an accompanying non-disclosure roter, we will give law enforcement the opportunity to seek court-ordered non-disclosure before we provide provide.

- 1. Revise la información que ingresó
- 2. Puede subir documentos adicionales aquí en caso de ser necesario.

#### Notas

 En caso de que necesite editar algo puede dar click a "Back" y regresar — nada de información se perderá si retrocede o avanza.

| Subject Information             |                                                            |  |
|---------------------------------|------------------------------------------------------------|--|
| Person Info                     |                                                            |  |
| Person 1                        |                                                            |  |
| Person's Role                   | Suspect                                                    |  |
| Business Unit                   | Rides                                                      |  |
| Relationship                    | Uber Rider                                                 |  |
| First Name                      |                                                            |  |
|                                 |                                                            |  |
| NDO Information                 |                                                            |  |
| Disclosure Instructions         | Notify Subject of Request                                  |  |
| Files Upload                    |                                                            |  |
| Please upload any additional su | oporting documents here.If not you can submit the request. |  |
|                                 |                                                            |  |
| .↑. Upload Files Or drop file   | 5                                                          |  |
|                                 |                                                            |  |
| Files                           |                                                            |  |
|                                 |                                                            |  |
|                                 | Back Submit                                                |  |
|                                 |                                                            |  |

- ¡Ha terminado! De inmediato se le proporcionará su número de solicitud
- De Click en "YES to create an account" para crear su cuenta. Es necesario crear una cuenta para descargar la información.

#### Notas

- Recibirá de inmediato un correo de confirmación (verificar correos no deseados)
- Aún si no crea una cuenta, una vez que el especialista de LERT revise su solicitud, se le enviará una invitación para crear su cuenta.

Uber Create a request FAQ Guidelines Help

음 Log in

Uber Law Enforcement Support

#### Success!

Your request number #00111099 has been successfully submitted.

#### Create an Account?

Creating an account offers numerous benefits such as: viewing and managing the status of your request, securely accessing files, and securely communicating with our team.

Note: You must have an account to view and download the result of your request when it's ready. You can save time by doing so now.

YES! Create account now

No, I'll create account later

## Crear una cuenta

Una vez que un especialista de LERT haya revisado su solicitud y validado que sea un agente policial/judicial, recibirá un **correo de bienvenida** 

1. Haga click en "CLICK HERE" para iniciar

#### Notas

- Si tiene problemas con el acceso, algunos links incluídos al final del correo pueden ser de ayuda para que su área de soporte técnico pueda resolver lo problemas básicos.
- Recuerde revisar su carpeta de correos no deseados.

LERT Community noreply\_lert@uber.com Date: 20-12-2019 0:10:17

Subject: Sandbox: Welcome to the UBER Law Enforcement Portal

Hello,

Welcome to the UBER Law Enforcement Portal! This serves as your confirmation that your access has been approved under the following username:

Username: foyivat622@mail3plus.net Password: Please CLICK HERE to set your password and begin using your account.

Please access the portal using following browsers (Google Chrome, Firefox, Safari, or a mobile device) as older versions of Internet Explorer are not fully supported by the Portal. Additionally, please provide the following link to your IT department so they can whitelist the proper domains and IP addresses to ensure you will be able to access all portal features:

Salesforce IP addresses and Domains Link:

https://help.salesforce.com/articleView?id=000003652&type=1 Box IP Addresses and Domains link: https://community.box.com/t5/Howto-Guides-for-Account/Configuring-A-Firewall-For-Box-Applications/ta-p/12

- 1. Ingrese una contraseña y confírmela
- 2. De click en "Change Password" para cambiarla

#### Notas

• Es necesario que su contraseña tenga 8 caracteres, 1 letra y 1 número

| Enter a new pa  | assword for fovivat622@mail3plus.net |
|-----------------|--------------------------------------|
| Make sure to i  | nclude at least:                     |
| 8 char          | acters                               |
| 1 lette         | r                                    |
| 🔵 1 num         | ber                                  |
| * New Passwo    | rd                                   |
|                 | (                                    |
| * Confirm New   | / Password                           |
|                 | Q                                    |
|                 |                                      |
| Password was la | ast changed on 12/19/2019 4:10 PM.   |

¡Listo! Usted deberá ser redirigido a la página inicial

| Uber Create a request FAQ Guid   | elines Help                                                                     | 음 Log ir         |
|----------------------------------|---------------------------------------------------------------------------------|------------------|
|                                  |                                                                                 |                  |
|                                  |                                                                                 |                  |
| Request Information. Manage case | / Enforcement Portal<br>s. Faster.                                              |                  |
|                                  |                                                                                 |                  |
| CREATE REQUEST                   |                                                                                 |                  |
|                                  |                                                                                 |                  |
| Waiting on Me In Progress        | Completed                                                                       |                  |
|                                  |                                                                                 |                  |
| Request Number                   | <ul> <li>Request Record Type</li> </ul>                                         | Date/Time Opened |
| Request Number                   | <ul> <li>Request Record Type</li> </ul>                                         | Date/Time Opened |
| Request Number                   | Request Record Type There are no records in this I                              | Date/Time Opened |
| Request Number                   | <ul> <li>Request Record Type</li> <li>There are no records in this I</li> </ul> | Date/Time Opened |
| Request Number                   | Request Record Type There are no records in this I                              | Date/Time Opened |
| Request Number                   | Request Record Type There are no records in this I                              | Date/Time Opened |
| Request Number                   | Request Record Type There are no records in this I                              | Date/Time Opened |
| Request Number                   | Request Record Type  There are no records in this I                             | Date/Time Opened |
| Request Number                   | Request Record Type  There are no records in this I                             | Date/Time Opened |

## Explorar tu cuenta

### Pantalla de inicio de su cuenta

Desde esta pantalla usted puede:

- 1. Realizar una nueva solicitud
- Ver todas sus solicitudes actuales y pasadas

Waiting on Me Solicitudes que necesitan una respuesta de su parte

In Progress Solicitudes en las que está trabajando el equipo de LERT

**Completed** Solicitudes procesadas

| Uber Create a request FAQ Gu    | idelines Help                           | 음 Log in         |
|---------------------------------|-----------------------------------------|------------------|
|                                 |                                         |                  |
|                                 |                                         |                  |
| Welcome to the Uber La          | w Enforcement Portal                    |                  |
| Request Information. Manage cas | .es. Faster.                            |                  |
|                                 |                                         |                  |
| CREATE REQUEST                  |                                         |                  |
|                                 |                                         |                  |
| Waiting on Me In Progress       | Completed                               |                  |
|                                 |                                         |                  |
| Request Number                  | <ul> <li>Request Record Type</li> </ul> | Date/Time Opened |
|                                 |                                         |                  |
|                                 | I here are no recorde in this list      |                  |
|                                 |                                         |                  |
|                                 |                                         |                  |
|                                 |                                         |                  |
|                                 |                                         |                  |
|                                 |                                         |                  |
|                                 |                                         |                  |
|                                 |                                         |                  |
|                                 |                                         |                  |
|                                 |                                         |                  |

# Acceder a la respuesta del requerimiento

#### Reciba un correo electrónico

Cuando LERT termine de procesar su solicitud, usted recibirá un correo electrónico notificando que tiene un documento pendiente por acceder.

 De Click en el link "here" para que sea redirigido al Portal Policial

| noreply_LERT@uber.com <u>via</u> z2d6xxeopkxoqg2p.s22o6h9.21-a5tp 11:52 AM (8 minutes ago) 5 to me -                                                                                                    | : |
|----------------------------------------------------------------------------------------------------|---|
|                                                                                                    |   |
| Hello Lionel Messi,<br>Thank you for using the UBER Law Enforcement Portal. Please click <u>here</u> to<br>view the update to your request.<br>Thank you,<br>Uber Law Enforcement Response Team<br><u>lert.uber.com</u>   uber.com |   |
| Reply Forward                                                                                                    |   |

#### Pantalla de detalles de su solicitud

Después de ingresar, será redirigido a su solicitud.

Esta es una imagen de dicha página

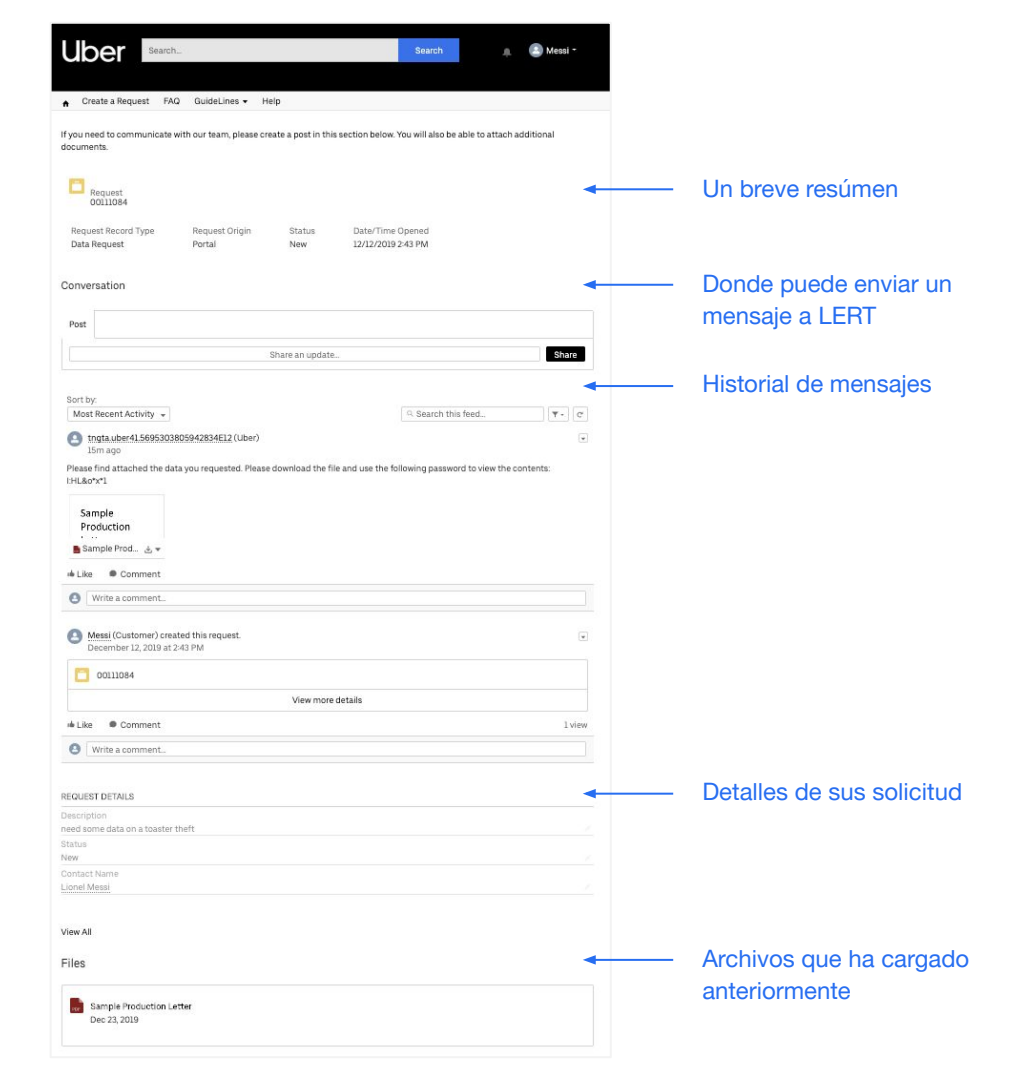

#### Documento con la respuesta a su solicitud

Su respuesta e información (en caso de que contemos con ella) se encontrará en la sección de historial de mensajes en formato PDF. Los archivos estarán encriptados, por lo que se le brindará una Contrase contraseña Los archivos pueden ser descargados múltiples veces De Cl para descare durante un periodo de 90 días.

|                                                                                            | Uber Create a request FAQ Guidelin                                                                     | nes Help                        |                                                   | 음 Login   |
|--------------------------------------------------------------------------------------------|----------------------------------------------------------------------------------------------------|---------------------------------|---------------------------------------------------|-----------|
|                                                                                            | Data Request Por                                                                                       | rtal New                        | 12/12/2019 2:43 PM                                |           |
|                                                                                            | Conversation                                                                                           |                                 |                                                   |           |
| ən                                                                                         | Post                                                                                                   |                                 |                                                   |           |
| lla) se                                                                                    |                                                                                                    | Share an updat                  | e                                                 | Share     |
| nistorial                                                                                  |                                                                                                    |                                 |                                                   |           |
| . Los                                                                                      | Sort by:<br>Most Recent Activity +                                                                     |                                 | Q Search this feed                                | <b>.</b>  |
| DOK                                                                                        | tngta.uber41.5695303805942                                                                             | 834E12 (Uber)                   |                                                   |           |
| , por                                                                                      | 15m ago                                                                                                |                                 |                                                   |           |
| , por<br>Contraseña —                                                                      | 15m ago<br>Please find attached the data you r<br>IHL&o*x*1                                            | equested. Please download the   | file and use the following password to view the o | contents: |
| , por<br><sub>Contraseña</sub> ———<br>den                                                  | 15m ago Please find attached the data you r HL&o*x*1 Sample                                            | equested. Please download the   | file and use the following password to view the d | contents: |
| Contraseña —<br>den<br>Ces De Click                                                        | 15m ago<br>Please find attached the data you r<br>I:HL&o*x*1<br>Sample<br>Production                   | equested. Please download the t | file and use the following password to view the o | contents: |
| , por<br>Contraseña —<br>den<br>CES De Click<br>s. <sup>para descargar</sup>               | 15m ago<br>Please find attached the data you r<br>tHL&o*x*1<br>Sample<br>Production<br><br>Sample Prod | equested. Please download the t | file and use the following password to view the o | contents: |
| Contraseña<br>den<br>Ces De Click<br>s. para descargar<br>gregue comentarios<br>en caso de | ISm ago Please find attached the data you r IHL&o*x*1 Sample Production Sample Prod                    | equested. Please download the   | file and use the following password to view the o | contents: |

# Proceso de apoyo a la investigación: no emergencias

#### Triaje

Un especialista del equipo de respuesta a autoridades policiales/judiciales revisa la solicitud y prioriza con base en el marco de referencia de triaje

#### Apoyo

Este proceso se agiliza adjuntando el proceso legal válido y proporcionando la mayor cantidad posible de detalles relacionados a la solicitud.

#### Respuesta

Con base en el nivel de inmediatez y complejidad de la solicitud, tal como se define durante el triaje, el tiempo inicial de respuesta varía entre 10 minutos y 2 días. Entrega de información "

# Hemos puesto la seguridad en el centro de todo lo que hacemos.

Dara Khosrowshahi, Uber CEO